## Q 非検索のレイヤーの要素を指定したい

## A Alt キーで一時的に非検索を解除します

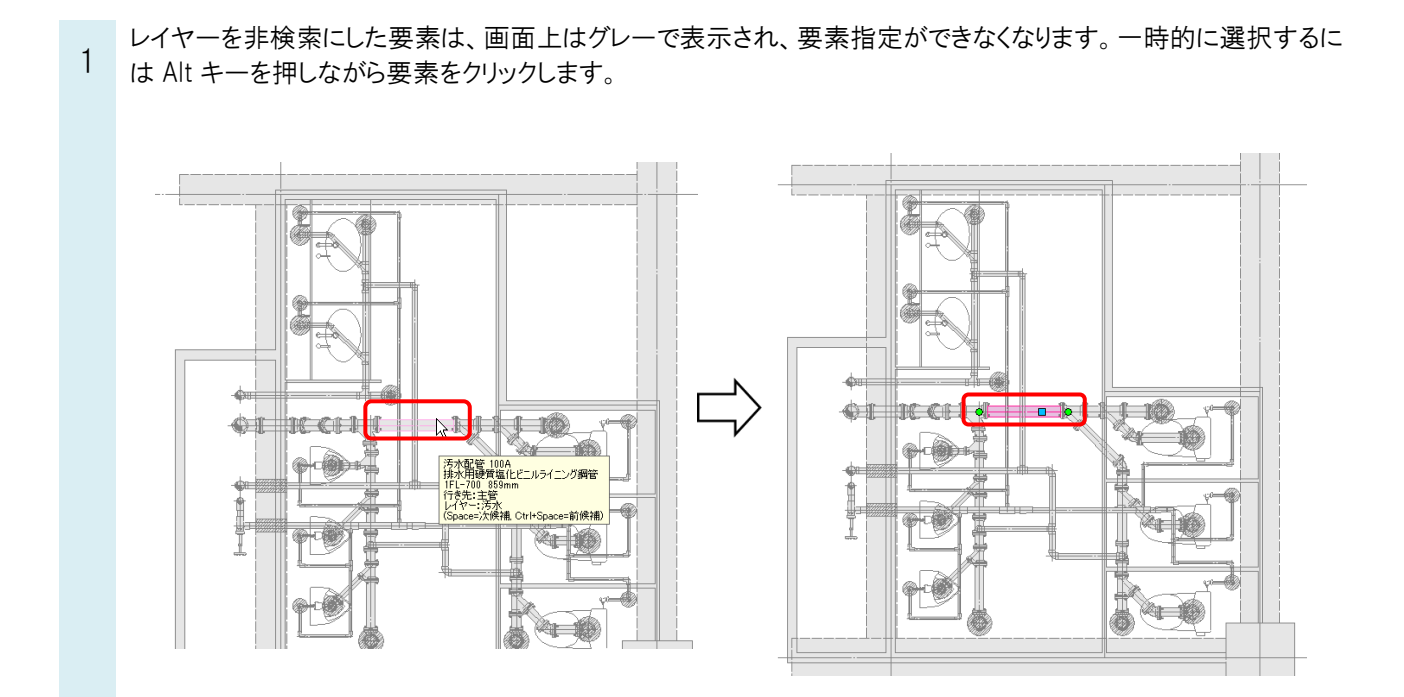

●補足説明 非検索の要素の有意点を指定する場合も、Alt キーを押しながらクリックします。

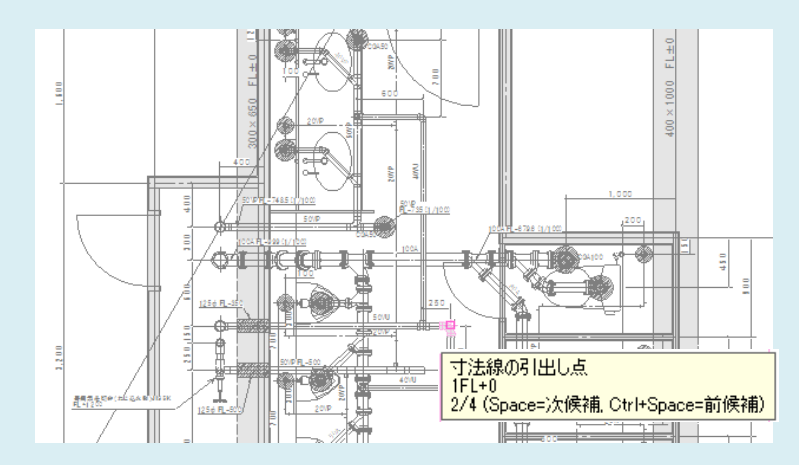

[レイヤーの編集]ダイアログで[レイヤーが非検索でも座標指定できるようにする]にチェックを入れると、Alt キーを押さなくても非検索レイヤーの要素の座標を指定することができます。

| レイヤーの編集 ×                     |                                        |        |           |                                        |        |
|-------------------------------|----------------------------------------|--------|-----------|----------------------------------------|--------|
| 汎用                            | 建築 設備                                  |        |           |                                        |        |
| 用途                            | 汚水                                     | ~      | 材料 排水)    | 用塩ビライニング鋼管⟨DV                          | ΈΡ) 🗸  |
| レイヤー名                         | 汚水                                     |        |           |                                        |        |
| グループ名                         | 衛生                                     | $\sim$ |           |                                        |        |
| デザイン                          |                                        |        | レイアウト用デザイ | עע                                     |        |
| 色                             | 44                                     | $\sim$ | □色        | 44                                     | $\sim$ |
| 太ざ                            | — 0.20mm                               | $\sim$ | □ 太さ[複線]  | 0.20mm                                 |        |
| 線種                            | ———— 実線                                | $\sim$ | 🗌 線種[複線]  | —————————————————————————————————————— | $\sim$ |
| 太さ[単線]                        | — 0.50mm                               | $\sim$ | □ 太さ[単線]  | - 0.50mm                               | $\sim$ |
| 線種[単線]                        | —————————————————————————————————————— | $\sim$ | 🗌 線種[単線]  | —————————————————————————————————————— | $\sim$ |
| CG色                           | 🔲 レイヤー色(127,95,0)                      | $\sim$ | バイレイヤー以外( | の要素にも適用する                              |        |
| ● 色 □ 太さ □ 線種                 |                                        |        |           |                                        |        |
| ✓ 非検索時の色を変更する ■ 8             |                                        |        |           |                                        |        |
| ✓ レイヤーが非検索でも座標指定できるようにする      |                                        |        |           |                                        |        |
| □ 新しくレイアウトを作成したとき、レイヤーを非表示にする |                                        |        |           |                                        |        |
|                               |                                        |        |           |                                        |        |
| OK キャンセル                      |                                        |        |           |                                        |        |
|                               |                                        |        |           |                                        |        |